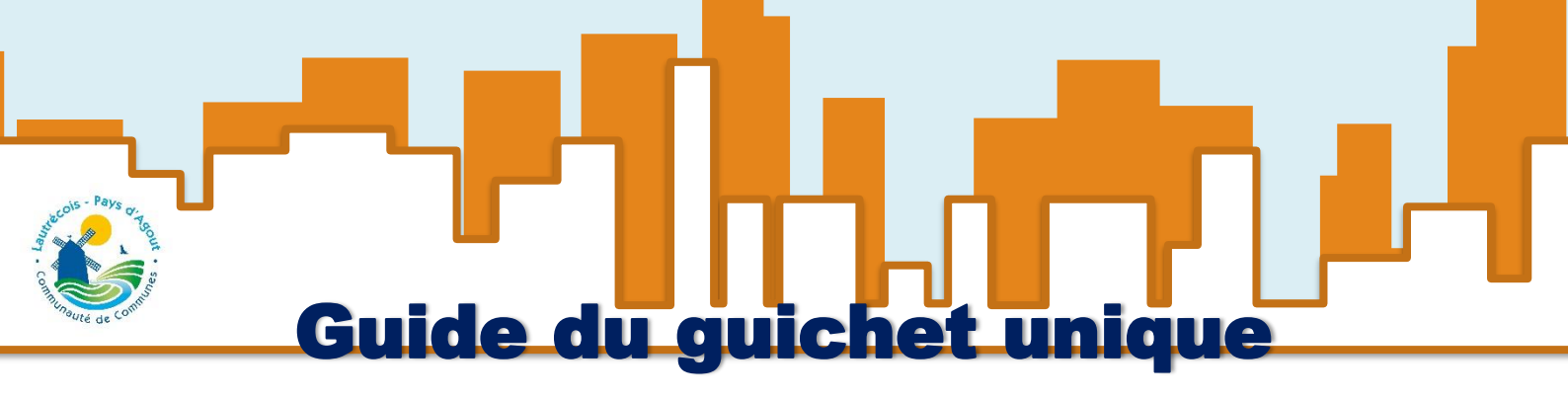

COMMENT DÉPOSER UN DOSSIER SUR LE GUICHET ?

Pour déposer un nouveau dossier, cliquez sur le menu "Déposer" puis complétez les différentes étapes de la procédure.

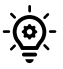

Vous ne savez pas quel type de demande déposé ? Consultez la page "Quel dossier pour mon projet ?" disponible depuis la page de connexion si besoin.

|                    | Accueil   Déposer   Brouillons | Accès dossier Aide |               |
|--------------------|--------------------------------|--------------------|---------------|
| 1                  | 2                              | Pièces du dossier  | 4             |
| Type de la demande | Description du projet          |                    | Récapitulatif |

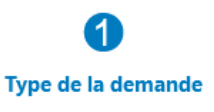

Choisissez la commune sur laquelle porte votre projet ainsi que le type de dossier à déposer (Déclaration préalable, Permis de construire, etc.). Vous pourrez ensuite indiquer l'objet de la demande le cas échéant.

Si vous souhaitez déposer un type de dossier non disponible dans la liste, contactez directement votre commune.

| ype de la demande                           |                                       |                      |                         |
|---------------------------------------------|---------------------------------------|----------------------|-------------------------|
| Sélectionnez la commune concernée par votre | projet"                               |                      |                         |
| LAUTREC                                     |                                       |                      | •                       |
| Sélectionnez votre demande*                 |                                       |                      |                         |
| CU Certificat d'urbanisme                   | DP Déclaration préalable              | PA Permis d'aménager | PC Permis de construire |
| PD Permis de démolir                        | DC Déclaration de cession commerciale | IA D.I.A.            |                         |
|                                             |                                       | Valider              |                         |

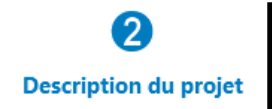

Complétez ensuite les différentes rubriques associées à votre demande : Demandeur(s), Localisation du terrain, etc. Ces dernières diffèrent selon le type de demande.

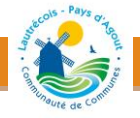

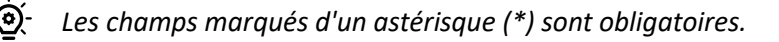

| 1                                                                     | 2                                | 3                 | 4             |  |
|-----------------------------------------------------------------------|----------------------------------|-------------------|---------------|--|
| Type de la demande                                                    | Description du projet            | Pièces du dossier | Récapitulatif |  |
| O Déclaration mandataire                                              |                                  |                   | Modifier      |  |
| O Demandeur(s)                                                        |                                  |                   | Modifier      |  |
| O Localisation du terrain                                             |                                  |                   | Modifier      |  |
| À remplir pour une demande concern                                    | ant un projet d'aménagement      |                   | Modifier      |  |
| À remplir pour une demande comp                                       | renant un projet de construction |                   |               |  |
| Nature des travaux envisagés                                          |                                  |                   |               |  |
| Nouvelle construction                                                 |                                  |                   |               |  |
| ✓ Travaux ou changement de destination sur une construction existante |                                  |                   |               |  |
| Clôture                                                               |                                  |                   |               |  |
| Courte description de votre projet ou                                 | de vos travaux                   |                   |               |  |
| Création d'une véranda                                                |                                  |                   | li li         |  |

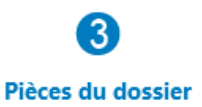

Ajouter les pièces obligatoires et complémentaires selon la nature de votre projet nécessaires à la bonne instruction de votre dossier.

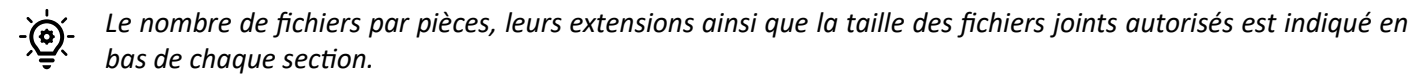

|   |                                                          | 1                                                                                                    | 2                                  |                       |                                | 4                  |
|---|----------------------------------------------------------|----------------------------------------------------------------------------------------------------|------------------------------------|-----------------------|--------------------------------|--------------------|
|   | Type de                                                  | la demande                                                                                                    | Description du projet              | Pièces d              | u dossier                      | Récapitulatif      |
| P | ièces obligat                                            | oires pour tous les dossi                                                                                              | ers                                |                       |                                |                    |
|   | Vous pouvez sél<br>Chaque fichier n<br>Extensions de fic | ectionner jusqu'à 10 fichiers pour c<br>e doit pas dépasser la taille de 20 i<br>hier autorisées : .pdf,.png,.jpg,.jpe | haque pièce.<br>Mo.<br>g           |                       |                                |                    |
|   | DP01 *                                                   | Un plan de situation du terrain [A                                                                                     | rt. R. 431-36 a) du code de l'urba | nisme] 🕜              |                                | Ajouter un fichier |
|   |                                                          | 🙁 🗋 plan.PNG                                                                                                    |                                    |                       |                                |                    |
|   |                                                          |                                                                                                    |                                    |                       |                                |                    |
| P | ièces obligat                                            | oires complémentaires à                                                                                                | joindre si votre projet p          | orte sur des con      | structions                     |                    |
|   | Vous pouvez sél<br>Chaque fichier n<br>Extensions de fic | ectionner jusqu'à 10 fichiers pour c<br>e doit pas dépasser la taille de 20 i<br>hier autorisées : .pdf,.png,.jpg,.jpe | haque pièce.<br>Mo.<br>g           |                       |                                |                    |
|   | Si votre projet o                                        | rée une construction ou modifie                                                                                        | le volume d'une construction       | existante (exemples : | véranda, abri de jardin, etc.) |                    |
|   | DP02                                                     | Un plan de masse colé dans les                                                                                         | 3 dimensions [Art. R.431-36 b) du  | code de l'urbanisme]  | 0                              | Ajouter un fichier |
|   |                                                          | <ol> <li>Aucun fichier</li> </ol>                                                                                      |                                    |                       |                                |                    |

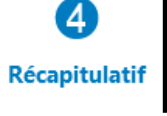

Une fois les pièces ajoutées, le guichet vous propose d'éditer un récapitulatif de votre demande. Pour valider le dépôt de votre demande, cochez les cases correspondantes à la validation de votre demande. Cliquez ensuite sur [Déposer votre demande]. Un message de confirmation apparaît une fois le traitement terminé.

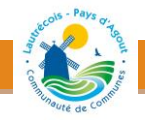

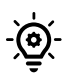

En fonction de la taille des pièces jointes, l'opération peut durer quelques minutes.

| 1                                                                                                    | -2                                                                                                    | 3                                                                                                    |                                                                                                    |
|----------------------------------------------------------------------------------------------------|----------------------------------------------------------------------------------------------------|----------------------------------------------------------------------------------------------------|----------------------------------------------------------------------------------------------------|
| Type de la demande                                                                                                    | Description du projet                                                                                            | Pièces du dossier                                                                                                    | Récapitulatif                                                                                                 |
| Récapitulatif                                                                                                    |                                                                                                    |                                                                                                    |                                                                                                    |
|                                                                                                    | Vérifier les in                                                                                                  | formations saisies                                                                                                    |                                                                                                    |
| Votre référence                                                                                                    |                                                                                                    |                                                                                                    |                                                                                                    |
|                                                                                                    | M-dill                                                                                                    |                                                                                                    |                                                                                                    |
|                                                                                                    | Veuille<br>Votre demande est en con<br>durer plu                                                                 | Z patienter<br>urs d'envoi. Cette opération peut<br>isieurs minutes.                                                                                         |                                                                                                    |
| Validation de la demande                                                                                                    | 'n                                                                                                    | 0                                                                                                    |                                                                                                    |
| Je suis informé (e) qu'une déclaration dev<br>du CGI) pour le calcul des impôts directs l<br>demandeur, et le cas échéant l'architecte, | ra ene enectuee aupres des services<br>ocaux et des taxes d'urbanisme, sur<br>ont connaissance des règles généra | e liscaux dans les so judis suivain rachevement d<br>l'espace sécurisé du site www.impots.gouv.fr via l<br>les de construction prévues par le code de la con | es travaux (au sens de l'article 1406<br>e service « Gérer mes biens ». Le<br>struction et de l'habitation. * |
| J'accepte les Conditions Générales d'Utilit                                                                                             | sation. *                                                                                                    |                                                                                                    |                                                                                                    |
|                                                                                                    | Déposer                                                                                                    | ma demande                                                                                                    |                                                                                                    |

Une fois le dossier déposé, vous recevez automatiquement un Accusé d'Enregistrement Électronique (AEE). Ce dernier atteste du bon enregistrement de votre demande, il vous indiquera également les références d'enregistrement de votre dossier ainsi que les prochaines étapes de la procédure.

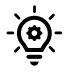

N'hésitez pas à vérifier dans vos courriers indésirables la présence éventuelle de ces courriels. Si vous n'avez rien reçu au bout de 24h, contactez directement votre mairie.

#### PUIS-JE ARRÊTER LA SAISIE DE MON DOSSIER ET LA REPRENDRE PLUS TARD ?

Tout à fait. Dans le cas où vous sortez d'une demande en cours de saisie, votre demande est automatiquement enregistrée en tant que brouillon. Pour y accéder, cliquez sur l'icône Brouillons disponible dans le bandeau menu en partie supérieure. Vous trouverez ensuite vos demandes en cours de saisie sous forme de vignette que vous pourrez reprendre ou supprimer définitivement le cas échéant.

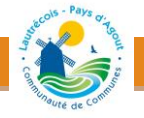

| Accueil Déposer                                                                                                    | Brouillons Accès dossier Aide |
|----------------------------------------------------------------------------------------------------|-------------------------------|
| DP : 13404                                                                                                    |                               |
| Commune : LAUTREC<br>Type de dossier : Déclaration préalable<br>Objet demande : Autres travaux<br>Demandeur/Propriétaire : sas (D)<br>Nombre de pièces : Aucune pièce |                               |
| Étape courante : Localisation du terrain                                                                                                    |                               |
| Date de modification : 03/07/2024 09h42                                                                                                    | 1                             |
| Reprendre Supprimer                                                                                                    |                               |

## JE SOUHAITE CONNAÎTRE L'ÉTAT D'AVANCEMENT DE MON DOSSIER, COMMENT FAIRE ?

Une fois votre demande réceptionnée en commune, le dossier résultant apparaît sous forme de vignette depuis la page d'accueil de votre compte, vous permettant ainsi de suivre l'état d'avancement de ce dernier.

| Traitement de mon dossier               | CU 085 006 23 T0006                                            |  |  |  |  |
|-----------------------------------------|----------------------------------------------------------------|--|--|--|--|
| Votre dossier est <u>en cours d'ins</u> | struction                                                      |  |  |  |  |
| Objet de la demande : CLL d'inf         | Type de dossier : CU<br>Objet de la demande : CU d'information |  |  |  |  |
| Déposé le 04/05/2023 sur la co          | Déposé le 04/05/2023 sur la commune de APREMONT                |  |  |  |  |
| Au 15 Place Royale                      |                                                                |  |  |  |  |
| Parcelles : 6 0B 1119                   |                                                                |  |  |  |  |
| Demandeur/Proprietai                    | Ouzna (D)                                                      |  |  |  |  |
| Voir l'avancement du dossier            | Voir l'avancement du dossier                                   |  |  |  |  |
| Accéder aux pièces et correspo          | ondances du dossier (0)                                        |  |  |  |  |
| Déposer des pièces                      | Déposer des pièces                                             |  |  |  |  |
| Déposer un retrait                      | Déposer un retrait                                             |  |  |  |  |
|                                         |                                                                |  |  |  |  |

Pour accéder au détail de l'état d'avancement du dossier, cliquez sur la référence du dossier ou "Voir l'avancement du dossier". Les informations fournies le sont à titre purement indicatif et ne peuvent engager la responsabilité de la commune. Vous y retrouvez les informations générales du dossier : son état d'avancement, l'instructeur en charge de votre dossier, date de dépôt, etc.

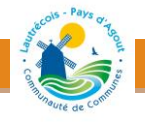

| Traitement de mon dossier CU 085 006 23 T0006                                                                                                    |                                        |  |  |  |  |
|----------------------------------------------------------------------------------------------------|----------------------------------------|--|--|--|--|
| Votre dossier est <u>en cours d'inst</u><br>Type de dossier : CU<br>Objet de la demande : CU d'info<br>Déposé le 04/05/2023 sur la com<br>Au 15 Place Royale | ruction<br>rmation<br>mune de APREMONT |  |  |  |  |
| Demandeur/Proprietai                                                                                                    | Demandeur/Proprietai Ouzna (D)         |  |  |  |  |
| Voir l'avancement du dossier                                                                                                    | Voir l'avancement du dossier           |  |  |  |  |
| Accéder aux pièces et correspondances du dossier (0)                                                                                                    |                                        |  |  |  |  |
| Déposer des pièces                                                                                                    |                                        |  |  |  |  |
| Déposer un retrait                                                                                                    |                                        |  |  |  |  |

# État d'avancement de votre dossier

Accueil > État d'avancement de votre dossier

| CU 085 006 23 T0006                    | i Information                                    |                                                                                                    |
|----------------------------------------|--------------------------------------------------|----------------------------------------------------------------------------------------------------|
| Informations générales                 | Les informations fournies le sont à titre pureme | it indicatif et ne peuvent engager la responsabilité de la Ville. <u>Mentions légales</u> .                              |
| Documents                              | Informations générales du dossi                  | er.                                                                                                    |
| <ul> <li>Déposer un retrait</li> </ul> | informations generales du dossi                  | 51                                                                                                    |
|                                        | Numéro du dossier                                | CU 085 006 23 T0006                                                                                                    |
|                                        | État                                             | En cours d'instruction                                                                                                   |
|                                        | Votre dossier est suivi par                      | Elisa RO'LLAIN                                                                                                    |
|                                        | Date de dépôt                                    | 04-05-2023                                                                                                    |
|                                        | Date de validation des pièces<br>complémentaires | 04-05-2023                                                                                                    |
|                                        | Date limite d'instruction                        | 04-06-2023                                                                                                    |
|                                        | Documents                                        | CU00 - Formulaire Cerfa du dossier<br>CU01 - Un plan de situation du terrain [Art. R. 410-1 al 1 du code de l'urbanisme] |

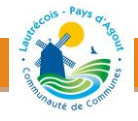

#### J'AI REÇU UN COURRIEL M'INDIQUANT LA MISE À DISPOSITION DE NOUVEAUX DOCUMENTS. COMMENT Y ACCÉDER ?

Retrouvez la liste des derniers documents mis à disposition par l'administration directement en page d'accueil via la section « Mes Correspondances\Documents » mis à disposition par l'administration.

| Accueil   Déposer   Brouillons                                                                                                    | Accès dossier ertificat de umérotage                                                                                                    |
|----------------------------------------------------------------------------------------------------|----------------------------------------------------------------------------------------------------|
| Bienvenue                                                                                                    | © 25/11/2                                                                                                    |
| Bienvenue sur le guichet unique !                                                                                                    |                                                                                                    |
| Mes dossiers en cours                                                                                                    | Mes correspondances                                                                                                    |
| Traitement de mon dossier DP 085 003 22 00053                                                                                                    | Documents mis à disposition par l'administration                                                                                                    |
| Votre dossier est <u>en cours d'instruction</u><br>Type de dossier : DP<br>Objet de la demande : Maison individuelle<br>Déposé le 19/10/2022 sur la commune de AIZENAY<br>Au Rue de la Mothe<br>Parcelles : 3 AB 778 | DP 085 003 22 00050 : RecepisseDeDepotDeDossier-18-10-2022 pdf mis à disposition le 18/10/2022<br>DP 085 003 22 00013 : DemandeDePieces-14-10-2022 pdf mis à disposition le 14/10/20<br>DP 085 003 22 00011 : DemandeDePieces-13-10-2022 pdf mis à disposition le 13/10/20 |
| Voir l'avancement du dossier                                                                                                    | DP 085 003 22 00011 : Recapitulatif de la demande_3.pdf mis à disposition le 13/10/202.                                                                                                    |
| Accéder aux pièces et correspondances du dossier (0)<br>Déposer des pièces                                                                                                    | De 1 à 5 sur 5 lignes - 1                                                                                                    |
| Deposer un retrait                                                                                                    | Mes messages échangés avec l'administration                                                                                                    |

Un clic sur le document vous permet d'accéder directement à l'état d'avancement du dossier à la section Documents. Il ne vous reste plus qu'à cliquer sur le document pour le télécharger.

| ocuments               |                                                        | 🕷 Accueil > Doc  |
|------------------------|--------------------------------------------------------|------------------|
| DP 085 003 22 00050    | Documents mis a disposition par l'administration       |                  |
| Informations générales | Description                                            | Date publication |
| Documents              | RecepisseDeDepotDeDossier-18-10-2022.pdf               | 18/10/2022       |
| Déposer un retrait     |                                                        |                  |
|                        | Documents et pièces que j'ai communiquées à l'administ | ration           |
|                        | Code Description                                       | Date réception   |
|                        | DP00 Formulaire Cerfa du dossier                       | 18/10/2022       |
|                        | C Recapitulatif de la demande.pdf                      |                  |
|                        | DD00 Exemulaiza Corfa du dassiar                       | 19/10/2022       |

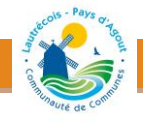

Dans le cas où votre dossier a fait l'objet d'une incomplétude. Utilisez la fonction [Déposer des pièces] depuis la vignette du dossier (ou le menu Documents) pour compléter votre demande.

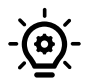

Qu'est-ce qu'un dossier en attente de complétude ? Un dossier en attente de complétude est un dossier pour lequel une (ou plusieurs) pièce(s) est(/sont) manquante(s) ou inexploitable(s). Attention, vous avez jusqu'à une certaine date limite pour compléter votre demande. A défaut de la fourniture des informations/pièces

demandées, la demande fera l'objet d'une décision tacite de rejet dans le cas des demandes d'autorisations et de certificats d'urbanisme.

|                                                                                                    | Accueil   Déposer   Déposer   Accès dossier   Aide       |
|----------------------------------------------------------------------------------------------------|----------------------------------------------------------|
| Mes dossiers en attente de complétude                                                                                                    | Mes correspondances                                      |
| Traitement de mon dossier DP 081 ( 40010                                                                                                    | Documents mis à disposition par l'ad                     |
| Votre dossier est <u>en attente de pièces</u><br>Type de dossier : DP<br>Objet de la demande : Autres travaux<br>Déposé le 2<br>Au 20 impas<br>Parcelles : {<br>Demandeur/Proprietaire : 1<br>Date limite de fourniture des pièces : 13/09/2024 | PC 081 *<br>PC 081 *<br>DP 081 (<br>DP 081 (<br>PC 081 * |
| Voir l'avancement du dossier<br>Accéder aux pièces et correspondances du dossier (0)                                                                                                    | De 1 à 5 sur 5 lignes                                    |
| Déposer des pièces<br>Déposer un retrait                                                                                                    | Mes messages échangés avec l'adm                         |
|                                                                                                    | Numero dossier / 🚛                                       |

Vous retrouverez ici le courrier de demande de pièces manquante formulé par l'administration. Il ne vous reste plus qu'à cliquer sur le document pour le télécharger.

|                        | Accueil       Image: Construction of the second second secon |
|------------------------|----------------------------------------------------------------------------------------------------|
| Documents              |                                                                                                    |
| DP 081 010             | Documents mis à disposition par l'administration                                                                                                    |
| Informations générales | Description                                                                                                    |
| 🗅 Documents            | DP 24 A0010 - DEMANDE DE PIECES MANQUANTES SIGNEE                                                                                                    |
| Déposer un retrait     |                                                                                                    |
|                        | Demonde de clàrez                                                                                                    |

Vous retrouvez également la liste des pièces demandées ainsi que les éventuelles observations associées. Complétez alors les pièces demandées en respectant le nombre, la taille et le format des fichiers indiqués.

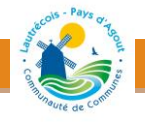

| Demand                        | e de pièces                                                                                                    |                                                                                                    |                 |              |
|-------------------------------|----------------------------------------------------------------------------------------------------|----------------------------------------------------------------------------------------------------|-----------------|--------------|
| Vous po<br>Chaque<br>Extensio | uvez sélectionner jusqu'à 6 fichiers pour chaque pièce.<br>fichier ne doit pas dépasser la taille de 25 Mo.<br>ns de fichier autorisées : ,pdf, jpg,,png |                                                                                                    |                 |              |
| Code                          | Description                                                                                                    | Observations                                                                                                    | Date<br>demande |              |
| DP00                          | Formulaire Cerfa du dossier                                                                                                    | Cerfa 13404 cadre « courte description de votre projet ou de vos travaux ». Demande incomplète.<br>Veuillez compléter les informations suivantes : matériaux et couleurs qui sont envisagées pour la<br>réalisation du projet.                | 13/06/2024      | ▲ Ajouter un |
|                               | () Aucun fichier                                                                                                    |                                                                                                    |                 |              |
| DP02                          | Un plan de masse colé dans les 3 dimensions [Art.<br>R.431-36 b) du code de l'urbanisme]                                                                 | DP2 Plan de masse colée dans les 3 dimensions [Art R.431-36 b) du code de l'urbanisme]. Pièce<br>manquante. Vous devez indiquer sur le plan les côtés du terrain qui sont impactés par le projet et<br>l'emplacement exact de l'installation. | 13/06/2024      | ▲ Ajouter un |
|                               | () Aucun fichier                                                                                                    |                                                                                                    |                 |              |
| DP03                          | Un plan en coupe précisant l'implantation de la construction<br>par rapport au profil du terrain [Art. R.431-10b) du code de<br>l'urbanisme]             | DP3 Plan en coupe précisant l'implantation de la construction par rapport au profil du terrain [Art.<br>R.431-10 b) du code de l'urbanisme] avant et après les travaux. Pièce manquante. Veuillez fournir<br>un plan de coupe des clôtures.   | 13/06/2024      | ▲ Ajouter un |
|                               | () Aucun fichier                                                                                                    |                                                                                                    |                 |              |

#### JE SOUHAITERAI DÉPOSER DE NOUVELLES PIÈCES COMPLÉMENTAIRES SUR MON DOSSIER. COMMENT FAIRE ?

Dans le cas où vous souhaitez ajouter des pièces complémentaires à votre demande en cours d'instruction, utilisez la fonction [Déposer des pièces] depuis la vignette du dossier (ou le menu Documents).

| le | es dossiers en cours                                                                                                    |
|----|----------------------------------------------------------------------------------------------------|
| Tr | aitement de mon dossier DP 085 003 22 00053                                                                                                    |
|    | Votre dossier est <u>en attente de pièces</u><br>Type de dossier : DP<br>Objet de la demande : Maison individuelle<br>Déposé le 19/10/2022 sur la commune de AIZENAY<br>Au Rue de la Mothe<br>Parcelles : 3 AB 778 |
|    | Voir l'avancement du dossier                                                                                                    |
|    | Accéder aux pièces et correspondances du dossier (0)                                                                                                    |
|    | Déposer des pièces                                                                                                    |
|    | Déposer un retrait                                                                                                    |

Vous serez alors redirigé sur l'état d'avancement du dossier à l'étape [Documents]. Sélectionnez alors le type de pièces à déposer au niveau de la section "Déposer une pièce complémentaire" puis ajoutez les fichiers correspondants tout en respectant le nombre, la taille et l'extension des fichiers autorisés. Cliquez sur [Déposer une pièce] pour valider votre dépôt. Vous recevrez un Accusé de Réception Électronique (ARE).

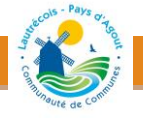

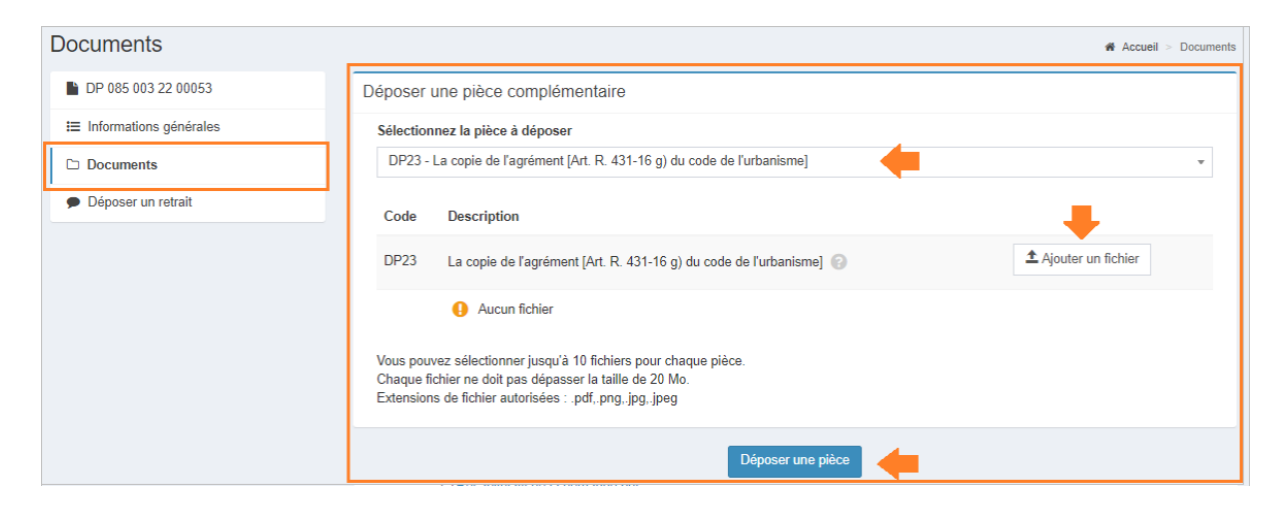

#### Renouvelez l'opération si nécessaire.

JE SOUHAITE ANNULER MA DEMANDE. COMMENT FAIRE ?

Dans le cas où vous souhaitez retirer votre demande, utilisez la fonction [Déposer un retrait] depuis la vignette du dossier en page d'accueil (ou l'état d'avancement de votre dossier).

| Accueil Déposer Brouillons Acc                       | tès dossier |
|------------------------------------------------------|-------------|
| Bienvenue                                            |             |
| Bienvenue sur le guichet unique !                    |             |
| Mes dossiers en cours                                | M           |
| Traitement de mon dossier DP 085 003 22 00053        |             |
| Type de dossier : DP                                 |             |
| Objet de la demande : Maison individuelle            |             |
| Déposé le 19/10/2022 sur la commune de AIZENAY       |             |
| Au Rue de la Mothe<br>Parcelles : 3 AB 778           | D           |
|                                                      | D           |
| Voir l'avancement du dossier                         | D           |
| Accéder aux pièces et correspondances du dossier (0) |             |
|                                                      |             |
| Déposer des pièces                                   | D           |

Vous serez alors redirigé sur l'état d'avancement du dossier à l'étape [Déposer un retrait]. Votre message est préenregistré. Il ne vous reste plus qu'à le compléter/le modifier si besoin avant de cliquer sur [Envoyer].

| DP 085 003 21 00001    |            |             |           |            |   |   |                |        |   |   |   |   |    |    |   |    |
|------------------------|------------|-------------|-----------|------------|---|---|----------------|--------|---|---|---|---|----|----|---|----|
| Informations générales | $\diamond$ | t 7         | ۴.        | В          | 9 | A | A <sub>2</sub> | °°,    | Ξ | Ξ | Ξ | ≡ | := | := | - |    |
| Documents              | Ξ×         | A, A        |           |            |   |   |                |        |   |   |   |   |    |    |   | 23 |
| Déposer un retrait     | Bonj       | jour,       |           |            |   |   |                |        |   |   |   |   |    |    |   |    |
|                        | Je v       | oudrais anr | nuler mor | n dossier. |   |   |                |        |   |   |   |   |    |    |   |    |
|                        | Cord       | tialement,  |           |            |   |   |                |        |   |   |   |   |    |    |   |    |
|                        |            |             |           |            |   |   |                |        |   |   |   |   |    |    |   |    |
|                        |            |             |           |            |   |   |                |        |   |   |   |   |    |    |   |    |
|                        |            |             |           |            |   |   |                |        |   |   |   |   |    |    |   |    |
|                        |            |             |           |            |   |   |                |        |   |   |   |   |    |    |   |    |
|                        |            |             |           |            |   |   |                |        |   |   |   |   |    |    |   |    |
|                        |            |             |           |            |   |   | Env            | avor ( |   |   |   |   |    |    |   |    |
|                        |            |             |           |            |   |   | Envo           | byer   |   |   |   |   |    |    |   |    |

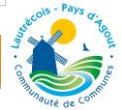

Après envoi, vous recevrez directement un Accusé de Réception Électronique (ARE) contenant le récépissé de dépôt de votre demande.

JE SOUHAITE DÉPOSER MA DÉCLARATION D'OUVERTURE DE CHANTIER, COMMENT FAIRE ?

Dans le cas où vous souhaitez déposer votre déclaration d'ouverture de chantier (DOC), utilisez la fonction [Déclarer l'ouverture de chantier] depuis la vignette du dossier (ou l'état d'avancement de votre dossier).

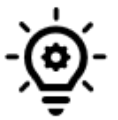

La déclaration d'ouverture de chantier (DOC) permet de signaler le commencement des travaux à la mairie à la suite de l'obtention d'un permis de construire ou d'aménager. Elle doit obligatoirement être adressée dès le début des travaux.

Vous devez commencer les travaux dans un délai de 3 ans suivant l'obtention de votre permis de construire ou d'aménager. Passé ce délai, ou si vous interrompez durant plus d'un an les travaux, votre permis est périmé. Vous pouvez toutefois demander la prolongation de votre permis.

| Mes dossiers en cours                                                                                                    | Me                   |
|----------------------------------------------------------------------------------------------------|----------------------|
|                                                                                                    | IVIC                 |
| Traitement de mon dossier PC 085 019 22 00002                                                                                                    | D                    |
| Votre dossier est <u>attente déclaration ouverture chantier</u><br>Type de dossier : PC<br>Objet de la demande : Permis de construire pour une maison individuelle<br>Déposé le 12/10/2022 sur la commune de BELLEVIGNY<br>Au PAS Voie 4<br>Parcelles : 19 AB 15 | RI<br>13<br>CI<br>13 |
| Voir l'avancement du dossier                                                                                                    |                      |
| Accéder aux pièces et correspondances du dossier (0)                                                                                                    |                      |
| Déposer des pièces                                                                                                    |                      |
| Déposer un retrait                                                                                                    |                      |
| Déposer un permis modificatif                                                                                                    | _                    |
| Déclarer l'ouverture de chantier                                                                                                    |                      |
| Déposer une demande de prorogation                                                                                                    | -                    |
| Déposer un recours                                                                                                    |                      |

Vous serez alors redirigé sur l'état d'avancement du dossier à l'étape [Déposer une DOC]. Cliquez sur [Déposer une DOC]. Complétez ensuite votre déclaration en validant chaque formulaire

| Demandeur(s)                             |                               |                                                | Modifi |
|------------------------------------------|-------------------------------|------------------------------------------------|--------|
| Ouverture de chantier                    |                               |                                                |        |
| uverture de chantier                     |                               |                                                |        |
| Je déclare le chantier ouvert depuis le* |                               |                                                |        |
| 07/10/2022                               |                               |                                                |        |
| Ouverture des travaux pour               | travauv                       |                                                |        |
| Surface créée (m <sup>2</sup> )          |                               |                                                |        |
| 60                                       |                               |                                                |        |
| Nombre de logements commencés            | dont individuels              | dont collectifs                                |        |
| 1                                        | 1                             | 0                                              |        |
|                                          |                               |                                                |        |
| épartition du nombre de logements comm   | encés par type de financement |                                                |        |
| Nombre Logement Locatif Social           |                               | Nombre Accession Aidée (hors prêt à taux zéro) |        |
| 0                                        |                               | 0                                              |        |
| Nombre Prêt à taux zéro                  |                               | Nombre Autres financements                     |        |
| 0                                        |                               | 1                                              |        |
|                                          |                               |                                                |        |
|                                          |                               |                                                |        |

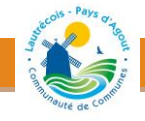

Contrôlez le cas échéant les informations saisies via le récapitulatif. Cochez ensuite les cases à coches ci-dessous puis déposez votre demande. Les éléments fournis seront directement adressés au service compétent.

| Demandeur(s)                                                                                                    | Modifier |
|----------------------------------------------------------------------------------------------------|----------|
| Ouverture de chantier                                                                                                    | Modifier |
| O Récapitulatif                                                                                                    |          |
| Récapitulatif<br>Vérifier les informations saisies                                                                                                    |          |
| Validation de la demande <ul> <li>Je certifie que les informations fournies sont exactes et signe électroniquement les documents*</li> <li>J'accepte les Conditions Générales d'Utilisation *</li> </ul> |          |
| Déposer ma demande                                                                                                    |          |

Après envoi, vous recevrez directement un Accusé de Réception Électronique (ARE) contenant le récépissé de dépôt de votre déclaration.

JE SOUHAITE DÉPOSER MA DÉCLARATION ATTESTANT L'ACHÈVEMENT ET LA CONFORMITÉ DES TRAVAUX, COMMENT FAIRE ?

Dans le cas où vous souhaitez déposer votre déclaration attestant l'achèvement et la conformité des travaux (DAACT), utilisez la fonction [Déclarer l'achèvement des travaux] depuis la vignette du dossier (ou l'état d'avancement de votre dossier).

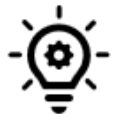

La déclaration attestant l'achèvement et la conformité des travaux (DAACT) permet de signaler la fin (partielle ou totale) des travaux à la mairie à la suite de l'obtention d'un permis de construire ou d'aménager ou d'une déclaration préalable.

L'achèvement partiel concerne les travaux par tranche, selon un programme prévu par le permis (un lotissement, par exemple).

| Mes dossiers en cours                                                                                                    |
|----------------------------------------------------------------------------------------------------|
|                                                                                                    |
| Traitement de mon dossier DP 085 003 22 00053                                                                                                    |
| Votre dossier est <u>attente déclaration achèvement travaux</u><br>Type de dossier : DP<br>Objet de la demande : Maison individuelle<br>Déposé le 19/10/2022 sur la commune de AIZENAY<br>Au Rue de la Mothe<br>Parcelles : 3 AB 778 |
| Voir l'avancement du dossier                                                                                                    |
| Accéder aux pièces et correspondances du dossier (0)                                                                                                    |
| Déposer des pièces                                                                                                    |
| Déposer un retrait                                                                                                    |
| Déclarer l'achèvement des travaux                                                                                                    |
| Déposer une demande de prorogation                                                                                                    |
| Déposer un recours                                                                                                    |

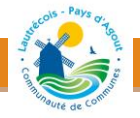

Vous serez alors redirigé sur l'état d'avancement du dossier à l'étape [Déposer une DAACT]. Cliquez sur [Déposer une DAACT]. Complétez ensuite votre déclaration en validant chaque formulaire

En fonction du projet, vous devez joindre à la DAACT des attestations relatives au respect de certaines règles de construction. Ajouter les pièces complémentaires correspondantes à la bonne instruction de votre dossier.

| èces complémentaires à joindre selon la nature ou la situation du projet         AT1       L'attestation constatant que les travaux réalisés respectent les règles d'accessibilité applicables mentionnées à l'art. R. 122-30 et 35 du code de la construction et de l'habitation [Art. R. 462-3 du code de l'urbanisme]                                                                                                    |
|----------------------------------------------------------------------------------------------------|
| AT1       L'attestation constatant que les travaux réalisés respectent les règles d'accessibilité applicables mentionnées à l'art. R. 122-30 et 35 du code de la construction et de l'habitation [Art. R. 462-3 du code de l'urbanisme]                                                                                                    |
| <ul> <li>Aucun fichier</li> <li>Dans les cas prévus par les 4° et 5° de l'article R. 125-17 du code de la construction et de l'habitation, la déclaration d'achèvement est accompagnée d'un document établip par un contrôleur technique ementioné à l'article L. 126-14 de ce code, attestant que le maître d'ouvrage a tenu compte de ses avis sur le respect des règles de construction parasismiques et paracycloniques prévues par l'article L. 563-1 du code de l'environnement [Art. R. 462-4 du code de l'urbanisme]</li> <li>Aucun fichier</li> <li>Aucun fichier</li> <li>Aucun fic</li></ul> |
| Dans les cas prévus par les 4° et 5° de l'article R. 125-17 du code de la construction et de<br>l'habitation, la déclaration d'achèvement est accompagnée d'un document établi par un contrôleur<br>technique mentionné à l'article L. 125-17 de ce code, attestant que le maître d'ouvarge a tenu compte<br>de ses avis sur le respect des règles de construction parasismiques et paracycloniques prévues par<br>l'article L. 563-1 du code de l'environnement [Art. R. 462-4 du code de l'urbanisme]          ▲ Ajouter un fich<br>▲ Ajouter un fich<br>▲ Ajouter un fich<br>▲ Alouter un fich<br>▲ Alouter un fich<br>▲                                                                                                    |
| Aucun fichier      L'attestation de prise en compte de la réglementation thermique prévue par l'article R. 122-24 du     code de la construction et de l'habitation [Art. R. 462-4-1 du code de l'urbanisme      Aucun fichier      Une attestation de la prise en compte des exigences de performance énergétique et     environnementale prévue à l'article R. 122-24-3 du code de la construction et de l'habitation [Art. R.                                                                                                    |
| AT3       L'attestation de prise en compte de la réglementation thermique prévue par l'article R. 122-24 du code de la construction et de l'habitation [Art. R. 462-4-1 du code de l'urbanisme                                                                                                    |
| Aucun fichier     Une attestation de la prise en compte des exigences de performance énergétique et environnementale prévue à l'article R. 122-24-3 du code de la construction et de l'habitation [Art. R.     462-4-1 du code de l'urbanisme]                                                                                                    |
| AT3-1 Une attestation de la prise en compte des exigences de performance énergétique et environnementale prévue à l'article R. 122-24-3 du code de la construction et de l'habitation [Art. R. 462-4-1 du code de l'urbanisme]                                                                                                    |
|                                                                                                    |
| Aucun fichier                                                                                                    |
| AT4 L'attestation de la prise en compte de la réglementation thermique prévue par l'article R 122-26 du<br>code de la construction et de l'habitation [Art. R 462-4-2 du code de l'urbanisme]                                                                                                    |
| Aucun fichier                                                                                                    |
| T5 L'attestation de prise en compte de la réglementation acoustique prévue par l'article R. 122-32 du<br>code de la construction et de l'habitation [Art. R. 462-4-3 du code de l'urbanisme]                                                                                                    |
| () Aucun fichier                                                                                                    |

Contrôlez le cas échéant les informations saisies via le récapitulatif. Cochez ensuite les cases à coches puis déposez votre demande. Les éléments fournis seront directement adressés au service compétent. Après envoi, vous recevrez directement un Accusé de Réception Électronique (ARE) contenant le récépissé de dépôt de votre déclaration.

### JE SOUHAITE DÉPOSER UN PERMIS MODIFICATIF, COMMENT FAIRE ?

Dans le cas où vous souhaitez déposer un permis modificatif, utilisez la fonction [Déposer un permis modificatif] depuis la vignette du dossier (ou l'état d'avancement de votre dossier).

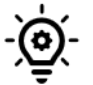

Lorsqu'une autorisation de construire ou d'aménager vous a été accordée, vous pouvez en obtenir la modification en déposant un permis modificatif pour des petits changements du projet initial, comme par exemple :

- modifier l'aspect extérieur d'une construction (par exemple un changement de façade),
- ou réduire ou augmenter l'emprise au sol de la construction ou la surface de plancher,
- ou modifier la transformation d'usage d'une partie des locaux.

S'ils sont plus importants, vous devrez déposer un nouveau dossier de demande de permis.

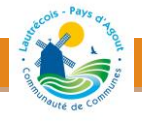

| Mes dossiers en cours                                                                                                    |
|----------------------------------------------------------------------------------------------------|
|                                                                                                    |
| Traitement de mon dossier PC 085 019 22 00002                                                                                                    |
| Votre dossier est <u>instruction terminée</u><br>Type de dossier : PC<br>Objet de la demande : Permis de construire pour une maison individuelle<br>Déposé le 12/10/2022 sur la commune de BELLEVIGNY<br>Au PAS Voie 4<br>Parcelles : 19 AB 15 |
| Voir l'avancement du dossier                                                                                                    |
| Accéder aux pièces et correspondances du dossier (0)                                                                                                    |
| Déposer des pièces                                                                                                    |
| Déposer un retrait                                                                                                    |
| Déposer un permis modificatif                                                                                                    |
| Déposer une demande de prorogation                                                                                                    |
| Déposer un recours                                                                                                    |

Vous serez alors redirigé sur l'état d'avancement du dossier à l'étape [Déposer un modificatif]. Cliquez sur [Déposer un modificatif]. Complétez ensuite votre déclaration en validant chaque formulaire

Les informations de votre dossier initial sont reprises automatiquement. A vous de modifier ces dernières le cas échéant. Si vos modifications ne concernent pas la rubrique courante, cochez la case 'Ma demande de modification ne concerne pas ces informations".

En fonction de vos modifications, ajoutez les pièces nécessaires.

| Pièces du d  | ossier                                                                                            |                      |
|--------------|---------------------------------------------------------------------------------------------------|----------------------|
| Pièces oblig | atoires pour tous les dossiers                                                                    |                      |
| PCMI01       | Un plan de situation du terrain [Art. R. 431-7 a) du code de l'urbanisme] 📀                       | ▲ Ajouter un fichier |
|              | () Aucun fichier                                                                                  |                      |
| PCMI02       | Un plan de masse des constructions à édifier ou à modifier [Art. R. 431-9 du code de l'urbanisme] | ▲ Ajouter un fichier |
|              | () Aucun fichier                                                                                  |                      |
| PCMI03       | Un plan en coupe du terrain et de la construction [Article R. 431-10 b) du code de l'urbanisme] 📀 | ▲ Ajouter un fichier |
|              | () Aucun fichier                                                                                  |                      |
| PCMI04       | Une notice décrivant le terrain et présentant le projet [Art. R. 431-8 du code de l'urbanisme] 📀  | ▲ Ajouter un fichier |
|              | () Aucun fichier                                                                                  |                      |

Contrôlez le cas échéant les informations saisies via le récapitulatif. Cochez ensuite les cases à coches ci-dessous puis déposez votre demande. Les éléments fournis seront directement adressés au service compétent.

| O Récapitulatif                                                                                 |  |  |
|-------------------------------------------------------------------------------------------------|--|--|
| Récapitulatif                                                                                   |  |  |
| Vérifier les informations saisies                                                               |  |  |
| Validation de la demande                                                                        |  |  |
| Je certifie que les informations fournies sont exactes et signe électroniquement les documents* |  |  |
| Jaccepte les Conditions Générales d'Utilisation *                                               |  |  |
|                                                                                                 |  |  |
| Déposer ma demande                                                                              |  |  |

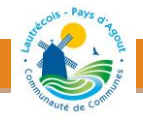

Une fois le dossier déposé, vous recevez automatiquement un Accusé d'Enregistrement Électronique (AEE). Ce dernier atteste du bon enregistrement de votre demande.

COMMENT MODIFIER MES INFORMATIONS PERSONNELLES ?

Vous avez déménagé ou changé de numéro de téléphone ?

Accédez à vos informations personnelles depuis le menu supérieur {Utilisateur}\Modifier mes informations. Modifiez/complétez ensuite vos coordonnées (Adresse, téléphone, etc.) puis cliquez sur [Modifier] pour valider.

Attention, les champs grisés sont non modifiables. Les champs notés d'un astérisque (\*) sont obligatoires.

COMMENT MODIFIER MON MOT DE PASSE ?

Pour modifier votre mot de passe, cliquez sur le menu supérieur {Utilisateur}\Modifier mon mot de passe. Indiquez ensuite votre ancien mot de passe ainsi que le nouveau mot de passe à créer. Confirmez ce dernier puis cliquez sur [Modifier] pour valider.

| Saisie du nouveau mot de passe                                                |       |  |
|-------------------------------------------------------------------------------|-------|--|
| Ancien mot de passe*                                                          |       |  |
|                                                                               | ••••• |  |
| Nouveau mot de passe*                                                         |       |  |
|                                                                               | ••••• |  |
| Votre mot de passe doit contenir au moins 6 caractères, une lettre minuscule. |       |  |
| Confirmation du nouveau mot de passe*                                         |       |  |
| ۵.                                                                            | ••••• |  |
| Modifier                                                                      |       |  |

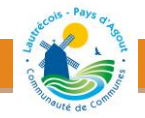